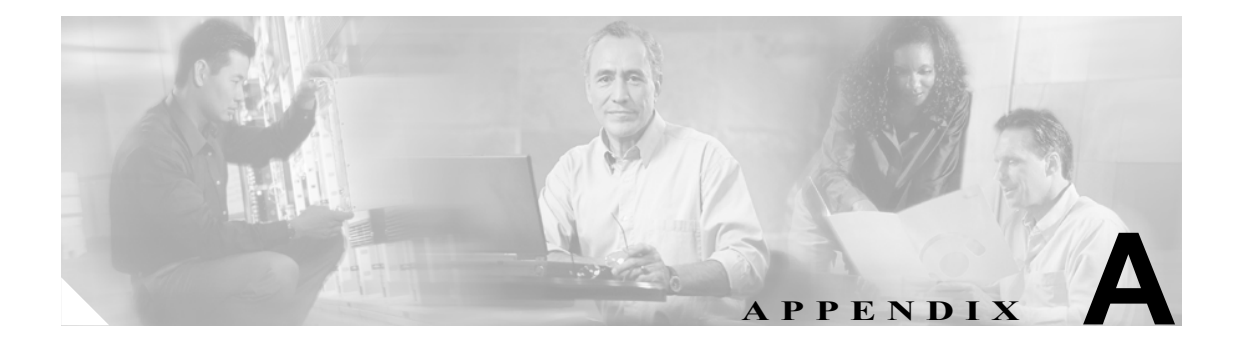

## Microsoft Remote Desktop を使用した Cisco Unity Connection サーバの管理

## 制限事項

Microsoft Remote Desktop は、リモートで Cisco Unity Connection サーバにアクセスするために使用で きるアプリケーションです。Remote Desktop は、Cisco Platform Configuration ディスクによって自動 的にインストールされますが、自動的に有効にはなりません。Remote Desktop を使用する場合は、 次の制限事項に注意してください。

- Cisco Unity Connection Server Status ユーティリティにはアクセスできません。
- Cisco Security Agent for Cisco Unity のポップアップ通知は表示されません。アプリケーションを インストールするとき、またはファイルを修正するとき、このことが原因で問題が発生する可 能性があります。
- リモートで Connection サーバにアクセスするときに、Remote Desktop の「コンソール」セッションは使用しないでください。Remote Desktop をコンソール モードで実行すると、WAV ドライバが接続クライアントに再マップされます。それによって、電話システムとのテレフォニー連動が失敗します。これは、ドロップされた呼がサーバ上にあることで分かります。
- Remote Desktop を使用すると、一度に複数のリモート セッションがシステムにログオンできます。これは、Remote Desktop の使用時に毎回ログオフすること、またはセッションが終了したときにユーザを強制的にログオフすることで、回避する必要があります。P.A-2 の「Microsoft Remote Desktop 使用時のログオフ方法」を参照してください。

一般に、VNC は、リモートで Connection を保守する目的で使用する場合に他のアプリケーション より優れています。VNC には制限事項がありません。ただし、リモート クライアントを実行しな がら VNC セッションが行われている間は、CPU 使用率がわずかに上昇します。

サービスパフォーマンスに関する問題の発生を回避するには、Connection サーバに中~高の負荷が かかっている間、リモートアクセスプログラムを使用しないようにします。

## Microsoft Remote Desktop 使用時のログオフ方法

- **ステップ1** Cisco Unity Connection サーバの Windows の [スタート] メニューで、[管理ツール] > [Terminal Services Configuration] をクリックします。
- ステップ2 左のツリーで、[Connections] クリックします。
- **ステップ3** 右のウィンドウで、**[RDP-Tcp]** をダブルクリックします。
- **ステップ4** [RDP-Tcp Properties] ダイアログボックスの [Session] タブで、 [When Session Limit Is Reached or Connection Is Broken] フィールドを [End Session] に設定します。
- **ステップ5** [Network Adaptor] タブで、[Maximum Connections] フィールドを1に設定します。